## **On- Line CC Ordering Process** <u>Dance packages & Online instructions are on website listed below</u> Picture Day info(Home Page) THECREATIVEPHOTOGRAPHY.COM to order - CREATIVEPHOTOGRAPHY.HHIMAGEHOST.COM

- ENTER YOUR DANCE STUDIO IN SEARCH BAR
- SELECT THE "ORDER FORM" LINK AT BOTTOM 1 Link is for the Traditional Order form, and a second link for specialty items( Panoramics, Metal Prints, Specialty backgrounds, etc)
- ENTER YOUR EMAIL
- ENTER YOUR CHILD'S 1ST AND LAST NAME. If you have multiple children, you may add additional names at this point
- START YOUR ORDER FOR YOUR 1ST CHILD( It will always show in "RED" what child you are ordering for on the package screen
- CLICK ON THE PACKAGE YOU DESIRE FOR 1ST DANCE/SONG- HIT "ADD TO CART" BUTTON(Choose 1 for quantity, as you are able to go back for other songs/dances by hitting the "Keep Shopping" button at next screen)
- DIGITAL FILES- With the purchase of any package A through E (per child), you will have the opportunity to receive the digital file of ALL remaining songs/dances at the "Additional options" screen for ONLY \$15 each. Remember to list all song names at final screen
- ADD PACKAGES TO YOUR CART Don't worry . . You will be able to tell us what Song/Dance each package is for when you arrive at your check out screen
- ADDITIONAL ITEMS WILL THEN POPULATE FOR YOU TO PURCHASE (Digital files, Travel mugs, Magnets, Bag Tags, Fun Paks, Sibling Portraits, etc)
- SELECT THE QUANITITY AND HIT "NEXT" AT THE BOTTOM OF THE PAGE "Keep Shopping" button is visible to purchase additional packages for your 1<sup>st</sup> child
- HIT "NEXT" AT THE CART ONCE YOU CONFIRM YOUR ORDER/CORRECTIONS. (If you have multiple children, no worries. It will ask you to duplicate the order for additional children or give option to "Customize" or start another order for another child.
- SELECT ITEMS FOR OTHER CHILDREN AND REPEAT STEPS & ADD TO CART CONFIRM ORDERS FOR ALL CHILDREN AND SELECT CHECKOUT
- ENTER "TEAM NAME"/"DANCE NAME" FOR EACH ITEM YOU ARE PURCHASING. You will do this for each child that you ordered for.
- ENTER PAYMENT INFORMATION
- VISIT SPECIALTY LINK FOR REMAINING OPTIONS can only place 1 quantity per product per child. Mulitple quantities of same product mut be separate orders